# PeakTech Prüf- und Messtechnik

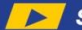

Spitzentechnologie, die überzeugt

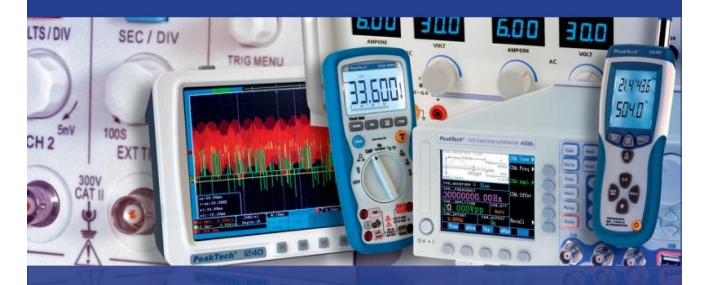

**PeakTech®** 

Enregistreur de données : Température et humidité 5185 **Tension continue 5186** Température de type K 5187

> Mode d'emploi / **Operation Manual**

## 1. Consignes de sécurité

Ces appareils respectent les dispositions européennes de la norme 2004/108/CE (compatibilité électromagnétique).

Avant la mise en service des appareils, le mode d'emploi doit être lu attentivement. Les consignes de sécurité figurant ci-dessous, relatives au fonctionnement des appareils, doivent impérativement être respectées. Les dommages engendrés par le non-respect de ces consignes sont exclus de toutes prétentions quelles qu'elles soient :

- \* Respecter impérativement les avertissements affichés sur l'appareil.
- \* Ne pas exposer l'appareil à des températures extrêmes, aux rayonnements directs du soleil, à une humidité extrême ou à des liquides.
- \* Éviter les fortes secousses.
- Ne pas utiliser l'appareil à proximité de forts champs magnétiques (moteurs, transformateurs, etc.).
- \* Ne pas tenir de fers à souder chauds à proximité immédiate de l'appareil.
- \* Avant de passer au mode de mesure, l'appareil doit être stabilisé à la température ambiante.
- \* Remplacer la batterie dès que le symbole de pile « ID » s'affiche. Une tension de pile insuffisante peut entraîner des résultats de mesure imprécis.
- \* Si l'appareil n'est pas utilisé pendant une période prolongée, retirer la pile du compartiment à pile.
- \* Nettoyer régulièrement le boîtier avec un chiffon humide et un détergent non agressif. Ne pas utiliser de produit à récurer corrosif.
- \* Éviter toute proximité avec des matières explosives et inflammables.
- \* Ne procéder à aucune modification technique sur l'appareil.
- \* L'ouverture de l'appareil ainsi que les travaux de maintenance et de réparation ne doivent être effectués que par des techniciens SAV qualifiés.
- \* Les appareils de mesure ne doivent pas être maniés par des enfants !

#### Nettoyage de l'appareil

Ne nettoyer l'appareil qu'avec un chiffon humide qui ne peluche pas. Utiliser uniquement des produits nettoyants courants. Lors du nettoyage, veiller impérativement à ce qu'aucun liquide ne pénètre l'appareil. Cela pourrait entraîner un court-circuit et la destruction de l'appareil.

## 2. Introduction

Cette série d'enregistreurs de données pour la température de l'air, l'humidité de l'air (P 5185) ; la tension continue de 0 à 30 V (P 5186) et les mesures de température via une sonde de type K (P 5187) s'impose grâce à sa longue durée de mesure, ses date et heure de mesure précises, ses 32 000 valeurs de mesure pouvant être enregistrées dans la mémoire interne et lues via un port USB.

## 3. Caractéristiques techniques

- ► Enregistreur de données à mémoire interne d'une capacité de 32 000 valeurs de mesure
- Écran LCD à plusieurs lignes avec LED d'avertissement
- Fréquence de mesure de 10 secondes à 12 heures
- Pile lithium amovible 1/2 AA 3,6 V
- Durée d'enregistrement possible jusqu'à 2 ans

# 4. Éléments de commande et raccordements à l'appareil

<u>P 5185 :</u>

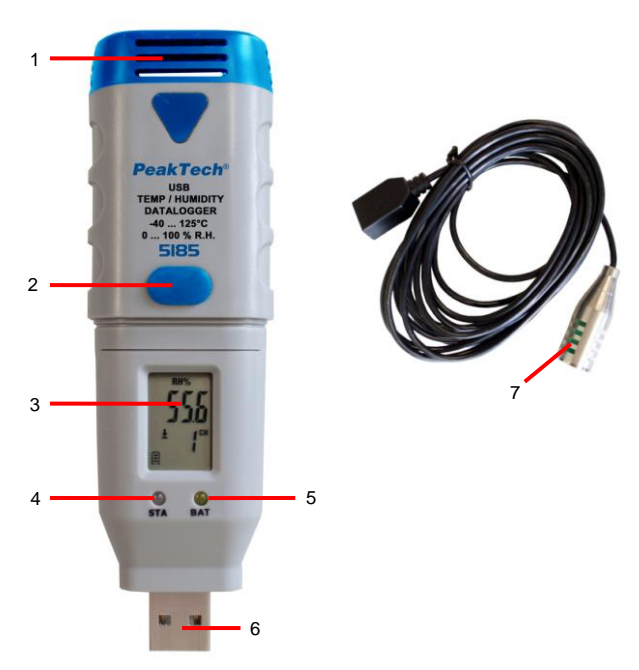

| 1 | inutilisé                                                                 |
|---|---------------------------------------------------------------------------|
| 2 | Touche de fonction pour démarrer et arrêter le processus d'enregistrement |
| 3 | Écran LCD                                                                 |
| 4 | LED d'état                                                                |
| 5 | LED de faible tension de pile                                             |
| 6 | Connecteur USB                                                            |
| 7 | Capteur externe de mesure de température & l'humidité de l'air            |

<u>P 5186 :</u>

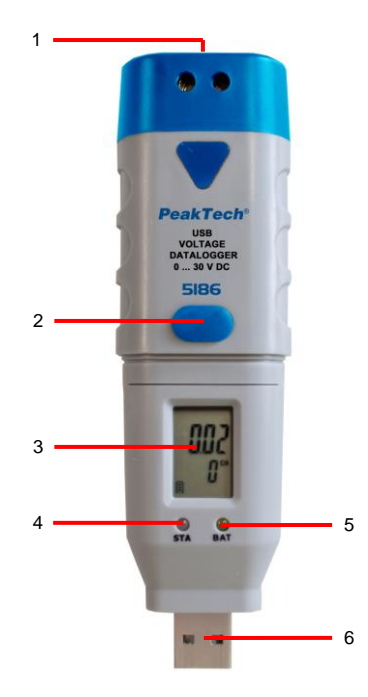

| 1 | Bornes à vis pour mesurer la tension                                      |
|---|---------------------------------------------------------------------------|
| 2 | Touche de fonction pour démarrer et arrêter le processus d'enregistrement |
| 3 | Écran LCD                                                                 |
| 4 | LED d'état                                                                |
| 5 | LED de faible tension de pile                                             |
| 6 | Connecteur USB                                                            |

<u>P 5187 :</u>

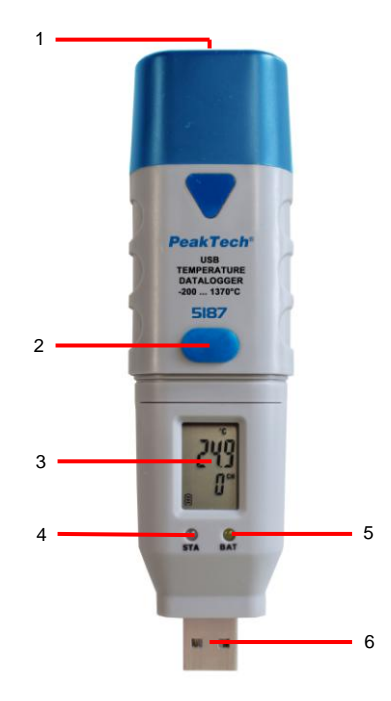

| 1 | Entrée pour la sonde de température de type K                             |
|---|---------------------------------------------------------------------------|
| 2 | Touche de fonction pour démarrer et arrêter le processus d'enregistrement |
| З | Écran LCD                                                                 |
| 4 | LED d'état                                                                |
| 5 | LED de faible tension de pile                                             |
| 6 | Connecteur USB                                                            |

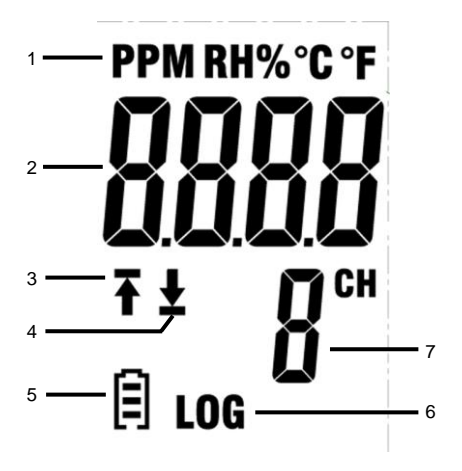

- 1. Indique l'unité de mesure de la valeur affichée.
- 2. Affichage de la valeur de mesure.
- « T » signifie qu'une partie des mesures enregistrées va au-delà de la valeur limite supérieure.
- « ▲ » signifie qu'une partie des mesures enregistrées va au-delà de la valeur limite inférieure.
- En fonction de l'état de charge, le symbole passe de III à III. Une pile vide doit être immédiatement remplacée.
- Le symbole s'affiche dès que le mode enregistrement est actif et que des valeurs de mesure sont enregistrées.
- 7. Indique le canal dont les valeurs de mesure actuelles sont affichées.

#### **REMARQUE** :

L'écran LCD ne fonctionne pas à des températures inférieures à -10 °C. Pour de plus amples informations sur le logiciel, vous pouvez consulter le menu Aide du logiciel.

# 5. Installation

### 5.1. Mise en place de la pile

Afin de pouvoir mettre en service l'enregistreur de données, une pile lithium 3,6 V doit être mise en place.

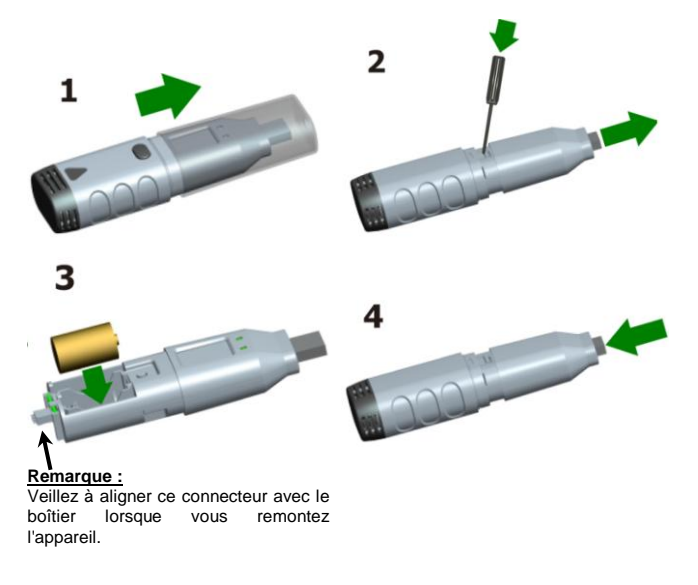

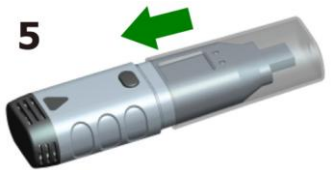

#### 5.2. Installation du logiciel

Afin de pouvoir mettre en service l'enregistreur de données, le logiciel pour PC doit être installé à l'aide du CD fourni.

Pour cela, insérez le CD du logiciel dans le lecteur CD/DVD de votre PC. Si le programme ne démarre pas automatiquement, double-cliquez sur le fichier « Setup.exe » et installez le programme dans un dossier de votre choix sur votre disque dur.

Suivez les instructions à l'écran afin d'effectuer l'installation. Une nouvelle icône « Data Logger Graph » s'affiche sur le Bureau.

Une fois le logiciel installé, veuillez noter que vous devez installer le pilote USB afin de pouvoir utiliser le logiciel de l'enregistreur de données.

#### 5.3. Installation du pilote USB

Une fois le logiciel installé, assurez-vous que le CD du logiciel est inséré dans le lecteur CD/DVD-ROM de votre PC.

Double-cliquez sur le fichier « USBXpressInstaller.exe » dans le répertoire « Pilote » du CD afin de procéder à l'installation.

Suivez les instructions à l'écran afin d'effectuer l'installation du pilote USB.

Vous pouvez maintenant brancher l'enregistreur de données sur un port USB libre de votre PC.

Après quelques instants, votre ordinateur affiche un message indiquant que les pilotes de l'enregistreur de données ont été correctement installés et que l'appareil peut maintenant être utilisé.

Vous avez donc installé avec succès le logiciel et le pilote USB nécessaires à votre enregistreur de données.

#### Remarque :

L'appareil ne peut être utilisé qu'avec le logiciel et ne sera pas détecté comme support de données externe.

## 6. Utilisation

#### 6.1. Paramètres de l'application

Afin d'utiliser l'enregistreur de données, procédez comme suit :

- 1. Assurez-vous que la pile a bien été mise en place.
- Branchez l'enregistreur de données sur un port USB libre du PC sur lequel le logiciel Data Logger Graph et le pilote adéquat de l'enregistreur de données sont installés.
- 3. Double-cliquez sur l'icône « Data Logger Graph » sur le Bureau Windows. Le logiciel Data Logger Graph démarre alors. Dans la partie supérieure gauche de la fenêtre du logiciel se trouve le bouton « Start ». Cliquez dessus afin d'ouvrir la boîte de dialogue « Data Logger Device ».
- Sélectionnez l'enregistreur de données actuel. Là, vous pouvez vérifier la version du firmware, l'état, etc. de l'enregistreur de données sélectionné.
- 5. Cliquez sur le bouton « Setup » afin d'ouvrir la boîte de dialogue « Data Logger Setup ». Suivez les instructions à l'écran afin de paramétrer votre enregistreur de données et de procéder à des réglages. Dans l'onglet « General », vous pouvez attribuer un nom à votre enregistreur de données et régler la fréquence d'échantillonnage. Dans l'onglet « Channel Settings », vous pouvez définir les limites supérieure/inférieure et paramétrer l'alarme. Dans l'onglet « Start and Stop Method », vous pouvez définir comment l'enregistreur de données doit commencer et terminer l'enregistrement. Lors de la première utilisation du logiciel, l'enregistreur de données est préréglé sur des valeurs standard.
- Cliquez sur le bouton « Finish ». L'enregistreur de données démarre avec vos paramètres.
- 7. Débranchez l'enregistreur de données du port USB de votre PC.

| 2 m Temp&itt.dg-yet     |                                                                                                    |                                                                                                    |                                                                                            |
|-------------------------|----------------------------------------------------------------------------------------------------|----------------------------------------------------------------------------------------------------|--------------------------------------------------------------------------------------------|
| 8-127 Channel 1         |                                                                                                    | Temp. and Humi, Logger                                                                                                    |                                                                                            |
| a-Cl.? Danel2           | E Data Logger Device                                                                                          | 14.1                                                                                                    |                                                                                            |
|                         | Data Logger Device Velocation and<br>Select Deviced (*1) (12022/hTC0)                                         | These long and set for a set of the set of the set of t                         | 62.69                                                                                      |
|                         |                                                                                                    | Data Logger Salap - 15582/WTC0000038/Connected                                                                                                    | -60.47                                                                                     |
| n                       | Dona Despito Targentar<br>Rosar Viras 12<br>Passar for Rosand<br>Ligge Rosa Ro<br>Balay Rosa O.<br>(Relation) | Cover Specific Stand Linearchin Mind Linearchin<br>Ungel Neur<br>Specific Stand Linear Stand Linearchin<br>Specific Stand Linear Stand Linear<br>Specific Stand Linear Stand Linear Stand<br>Linear Stand Linear Stand Linear Stand Linear Stand<br>Linear Stand Linear Stand Linear Stand Linear Stand Linear<br>Asset Stand Linear Stand Linear Stand Linear Stand Linear Stand Linear<br>Asset Stand Linear Stand Linear Stand L | -59.38<br>-58.25<br>-57.14<br>-56.03<br>-54.92<br>-53.81<br>-52.70<br>11.31.27<br>011/8/31 |
| in Batter Tarraddit.dig | 5-8 pulled+LK20000000 Logger has                                                                              |                                                                                                    |                                                                                            |
| - Ortata BradropaTo     | dat Sample Rate Fast Reads                                                                                    |                                                                                                    |                                                                                            |

#### 6.2. Exploitation de l'enregistreur de données

Branchez l'enregistreur de données sur votre PC et démarrez le logiciel « Data Logger Graph ».

- Branchez l'enregistreur de données sur un port USB libre du PC sur lequel le logiciel Data Logger Graph et le pilote adéquat de l'enregistreur de données sont installés.
- Double-cliquez sur l'icône « Data Logger Graph » sur le Bureau Windows. Le logiciel Data Logger Graph démarre alors. Dans la partie supérieure gauche de la fenêtre du logiciel se trouve le bouton « Start ». Cliquez dessus afin d'ouvrir la boîte de dialogue « Data Logger Device ».
- Sélectionnez l'enregistreur de données actuel. Là, vous pouvez vérifier la version du firmware, l'état, etc. de l'enregistreur de données sélectionné.
- Cliquez sur le bouton « Download » de la boîte de dialogue « DATA LOGGER DEVICE ». Là, vous pouvez suivre les instructions à l'écran pour télécharger et enregistrer les données sur votre PC.
- Lorsque le téléchargement est terminé, le message « Download finished » (Téléchargement terminé) s'affiche et vous pouvez afficher les données téléchargées sous forme de graphique en cliquant sur le bouton « Ouvrir ».

#### 6.3. Exploitation des données de mesure à l'aide d'une courbe

- 1. Double-cliquez sur l'icône du logiciel « Data Logger Graph » sur le Bureau Windows afin de le démarrer.
- Le menu « Fichier → Ouvrir » vous permet d'ouvrir un fichier d'enregistreur de données (\* .dlg, \* .mdlg) et d'afficher la courbe.
- 3. Agrandir (Zoom In) :
  - Cliquez dans la zone du diagramme avec la souris et faites glisser cette dernière pour encadrer la zone que vous souhaitez agrandir.
  - <u>Réduire (Zoom Out)</u>. Cliquez sur « Undo Last » ou « Undo All » dans la barre d'outils pour afficher la dernière courbe ou le diagramme d'origine.
- <u>Panorama</u>: Maintenez enfoncé le bouton du milieu de la souris. Vous pouvez alors déplacer/positionner la courbe comme vous le souhaitez et déplacer la zone du diagramme.
- <u>Mode de zoom et panorama :</u> <u>Auto</u> : zoom et panorama dans la direction souhaitée. <u>Horizontal</u> : zoom et pivotement horizontaux. <u>Vertical</u> : zoom et pivotement verticaux.
- <u>Marquage de points de données :</u> Cliquez avec le bouton droit de la souris sur un point de la courbe. Un menu contextuel s'affiche. Cliquez maintenant sur « Label Data Point » pour marquer le point sélectionné.
- 7. <u>Paramètres du graphique :</u> Cliquez sur le bouton droit de la souris sur la zone du diagramme. Un menu contextuel s'affiche. Cliquez sur « Graph Settings » afin d'ouvrir la boîte de dialogue « Graph Settings ». Là, vous pouvez définir la couleur, la police de caractère, la taille et l'unité des lignes du diagramme.

#### 7. Exportation de fichier

Le logiciel enregistre ou ouvre de manière standard des fichiers de type \*.dlg ou \*.mdlg.

L'option « Enregistrer sous... » du menu « Fichier » vous permet de choisir différents types de fichiers : \*.dlg; \*.mdlg; \*.txt; \*.csv; \*.xls; \*.bmp et \*.jpg

#### 8. Impression

Afin d'imprimer des graphiques, des statistiques et des tableaux de données, cliquez sur l'icône d'imprimante de la barre d'outils standard ou sélectionnez « Imprimer » dans le menu déroulant « Fichier ».

Sous « Fichier-> Options d'impression et d'exportation », vous pouvez sélectionner le contenu à imprimer dans la boîte de dialogue ci-dessous.

| Print an | d Export Opt                     | ions                              | ×                      |
|----------|----------------------------------|-----------------------------------|------------------------|
| Ple      | ease select the<br>proted in pdf | e filowing items th<br>file type: | nat will be printed or |
|          | Graph                            | Statistics                        | 🔽 Data Table           |
|          |                                  |                                   | OK Cancel              |

| 0 | Aucune LED ne clignote<br>L'enregistreur de données est en veille, la pile est usée ou il n'y a<br>pas de pile. <sup>1</sup>                                                                                                    |  |  |
|---|----------------------------------------------------------------------------------------------------|--|--|
| • | Une LED clignote en vert toutes les 10 s<br>L'enregistreur de données est actuellement en mode enregistrement.                                                                                                    |  |  |
| • | Les deux LED clignotent en vert toutes les 10 s<br>L'enregistreur de données va commencer la journalisation aux date et<br>heure définies par l'utilisateur, ou rappelle à l'utilisateur qu'il doit<br>appuyer sur la touche pour démarrer.<br>Les deux LED clignotent en vert toutes les 60 s<br>L'enregistreur de données a terminé la journalisation prédéfinie par<br>l'utilisateur ainsi que l'enregistrement. |  |  |
| • | Une LED clignote en rouge toutes les 10 s<br>L'enregistreur de données est actuellement en mode enregistrement.<br>Le mode alarme (supérieure/inférieure ou les deux) est activé sur un<br>canal. <sup>4</sup>                                                                                                    |  |  |
| • | Les deux LED clignotent en rouge toutes les 60 s<br>L'enregistreur de données a terminé la journalisation prédéfinie par<br>l'utilisateur ainsi que l'enregistrement.<br>L'alarme (supérieure, inférieure ou les deux) est activée sur au moins<br>un canal.<br><u>Remarque :</u><br>Cet état ne se présente que si le maintien d'alarme est activé.                                                                |  |  |
| • | Une LED clignote en jaune toutes les 60 s<br>Indique que la tension de la pile est faible. La journalisation se<br>poursuit, mais la pile doit être vérifiée dès que possible et remplacée<br>le cas échéant.<br>Une LED clignote en jaune à chaque seconde<br>Indique qu'une connexion USB est active.                                                                                                    |  |  |
| • | Alternativement, une LED clignote en jaune et l'autre en vert<br>Une pile est en place et l'appareil peut être utilisé.                                                                                                    |  |  |
| • | Alternativement, une LED clignote en jaune et l'autre en rouge<br>Une pile est en place, mais l'appareil ne peut pas être démarré.                                                                                                    |  |  |

- L'état de la pile peut être vérifié via la boîte de dialogue « Data Logger Device » dans le logiciel Data Logger Graph. Même si la pile est usée, les données enregistrées ne sont pas perdues.
- La méthode de démarrage et d'arrêt peut être définie via la boîte de dialogue Data Logger Setup dans le logiciel Data Logger Graph.
- La LED d'alarme rouge pour chaque canal et l'indicateur d'état à LED verte peuvent être désactivés via la boîte de dialogue Data Logger Setup du logiciel Data Logger Graph afin d'économiser la pile.
- 4. Si le maintien d'alarme est activé, les LED rouges clignotent dès que les valeurs de mesure ont franchi la limite d'alarme définie et aussi quand ces valeurs reviennent dans la plage normale. Le but est que vous sachiez toujours que la limite d'alarme a été franchie.

#### 9. Touche de fonction

L'enregistreur de données ne dispose que d'une touche de fonction. La fonction associée dépend du mode dans lequel l'enregistreur de données se trouve : Si vous choisissez le démarrage de la journalisation en appuyant sur la touche, dans la boîte de dialogue Data Logger Setup du logiciel Data Logger Graph, vous pouvez démarrer la journalisation en appuyant sur la touche de fonction ou en la maintenant enfoncée (jusqu'à ce que la LED verte s'allume).

Si vous définissez que les données présentes puissent être écrasées, dans la boîte de dialogue Data Logger Setup du logiciel Data Logger Graph, vous pouvez appuyer sur la touche de fonction ou la maintenir enfoncée (jusqu'à ce que la LED verte s'allume) pour démarrer la journalisation quand l'enregistreur de données a arrêté cette dernière, parce que la mémoire était saturée.

Si vous avez réglé et activé l'alarme à LED (valeurs limites supérieure et inférieure définies), dans la boîte de dialogue Data Logger Setup du logiciel Data Logger Graph, vous pouvez appuyer sur la touche de fonction ou la maintenir enfoncée (jusqu'à ce que la LED rouge s'allume) pour réinitialiser l'alarme à LED si celle-ci clignote suite à un dépassement de limite supérieure ou inférieure.

Vous obtenez ainsi des résultats de mesure corrects.

Avant de démarrer un enregistrement, vous devez vérifier la capacité de la pile. Lors de l'utilisation de l'enregistreur de données, tenez compte des spécifications de température ambiante et d'humidité de l'air afin d'obtenir des résultats de mesure corrects.

## 10. Caractéristiques techniques

| Generalites .           |                                                                                                    |  |
|-------------------------|----------------------------------------------------------------------------------------------------|--|
| Mémoire                 | 64 ko (32 000 valeurs de mesure)                                                                                                    |  |
| Fréquence de mesure     | Réglable de 10 secondes à 12 heures                                                                                                    |  |
| Démarrage de la mesure  | Immédiat ; par pression sur la touche ; aux date et heure définies                                                                                                    |  |
| Arrêt de la mesure      | La mesure s'arrête quand la mémoire est<br>saturée<br>La mesure s'arrête quand le point de<br>mesure prédéfini a été atteint                                                                                                    |  |
| Affichage LED           | LED rouge et verte<br>Indicateur d'état de l'enregistreur de<br>données :<br>comprend la temporisation du démarrage<br>de la mesure, l'indication de<br>l'enregistrement de valeurs de mesure<br>(journalisation), l'alarme et la fin de<br>mesure<br>Le logiciel permet de désactiver ces deux<br>LED afin d'économiser la pile.<br>LED jaune<br>Indicateur de faible tension de pile |  |
| Classe de protection    | IP 20                                                                                                    |  |
| Pile                    | Pile lithium 1/2 AA 3,6 V de 1 200 mAh                                                                                                    |  |
| Durée de vie de la pile | Jusqu'à 2 ans en fonction du réglage de la<br>fréquence de mesure et de l'indicateur à<br>LED                                                                                                    |  |
| Dimensions (LxHxP)      | 38 × 122 × 22 mm                                                                                                    |  |
| Poids                   | 60 g                                                                                                    |  |

## Généralités :

# PeakTech® 5185

|        | Enregistrement de données à 2 canaux : |
|--------|----------------------------------------|
| Canaux | Canal 1 : humidité dans l'air (% RH)   |
|        | Canal 2 : température                  |

### Humidité relative (% RH)

| Plage de mesure | Résolution | Précision |
|-----------------|------------|-----------|
| 0 à 100 %       | 0,1 % RH   | ±3,0 % RH |

## Température de l'air

| Plage de mesure | Résolution | Précision |
|-----------------|------------|-----------|
| -40 à 125 °C    | 0,1 °C     | ±0,3 °C   |
| (-40 à 257 °F)  | 0,1 °F     | ±0,5 °F   |

# PeakTech® 5186

## Tension continue (VCC)

| Plage de mesure | Résolution | Précision                           |
|-----------------|------------|-------------------------------------|
| 0 à 30 VCC      | 0,01 V     | +/- 1,0 % val. mes.<br>+ 6 chiffres |

## PeakTech® 5187

## Entrées de température de type K

| Plage de mesure | Résolution | Précision |
|-----------------|------------|-----------|
| -200 à 1 300 °C | 0,1 °C     | ± 0,5 °C  |
| -328 à 2 372°F  | 0,2°F      | ± 0.9°F   |

## 11. Remplacement de la pile

Lorsque le symbole D s'affiche, la pile doit être remplacée.

Ouvrez l'appareil comme décrit au paragraphe 5.1, retirez la pile usée et remplacez-la par une pile de même type (lithium 3,6 V). Les piles usées constituent des déchets spéciaux et doivent être déposées dans des containers prévus à cet effet.

N'utilisez jamais l'appareil s'il n'est pas complètement fermé.

#### Remarque :

- 1. Maintenez l'appareil sec.
- 2. Maintenez les sondes propres.
- 3. Conservez l'appareil hors de portée des enfants.
- 4. Lorsque le symbole « s'affiche, la pile est vide et doit être remplacée le plus vite possible. Quand vous remplacez une pile, veuillez respecter la polarité. Si vous n'utilisez pas l'appareil pendant une période prolongée, retirez la pile du compartiment à pile.

## 11.1. Consignes prescrites par la loi pour l'élimination des piles

De nombreux appareils sont fournis avec des piles, par exemple pour le fonctionnement de télécommandes. Les appareils eux-mêmes peuvent contenir des piles ou des accumulateurs. En tant qu'importateur lié à la commercialisation de ces piles ou accumulateurs, l'ordonnance allemande sur les piles nous oblige à informer nos clients des éléments suivants :

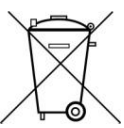

L'élimination des piles usées dans les ordures ménagères est strictement interdite. Veuillez les éliminer, comme la loi l'exige, dans un point de collecte communale ou gratuitement dans un commerce local. Les piles que nous fournissons peuvent nous être remises, sans frais, à l'adresse indiquée à la dernière page ou renvoyées par la poste en affranchissant le courrier comme il se doit.

Les piles, qui contiennent des substances polluantes, portent le symbole d'une poubelle barrée similaire au symbole ci-contre. Sous ce symbole est indiquée la désignation chimique de la substance polluante. Par ex. « CD » pour le cadmium, « Pb » pour le plomb et « Hg » pour le mercure.

Vous pourrez obtenir de plus amples informations concernant l'ordonnance allemande sur les piles en consultant le <u>ministère allemand de l'environnement, de</u> la protection de la nature et de la sécurité nucléaire. Tous droits réservés, y compris ceux de la traduction, de la réimpression et de la copie de tout ou partie du présent mode d'emploi. Les reproductions de toute nature (photocopie, microfilm ou un autre procédé) ne sont autorisées qu'avec l'accord écrit de l'éditeur.

Dernière version au moment de la mise sous presse. Nous nous réservons le droit

d'apporter des modifications techniques sans préavis afin d'améliorer le produit.

Nous confirmons que tous les appareils sont conformes aux spécifications indiquées dans notre documentation et qu'ils sont livrés étalonnés en usine.

Un nouvel étalonnage est recommandé au bout d'un an.

© PeakTech<sup>®</sup> 07/2019/Ehr./Mi/TW